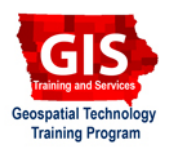

# **Getting Started with ArcGIS Explorer: Viewing ESRI Maps and Layers**

Welcome to the Essential ArcGIS Task Sheet Series. This series supplements the Iowa State University GIS Geospatial Technology Training Program short course series, "Essential ArcGIS Tutorial Series." The task sheets are designed to provide quick, easy instructions for performing specific tasks in GIS.

ArcGIS Explorer is a free GIS application produced by ESRI that can be used to access, view and interact with online and local GIS content. The software is available from http://www.esri.com/

## **1. Open ArcGIS Explorer**

#### Click **Start > Programs > ArcGIS > Explorer**.

### 2. Viewing Content

- Add content from a local or online source by selecting the Add Content icon from the Home ribbon.
- To view content added to the map, select the Contents Window icon from the Home ribbon.
- To switch between a 2-D or 3-D display, select the 2D/3D icon from the Home ribbon.

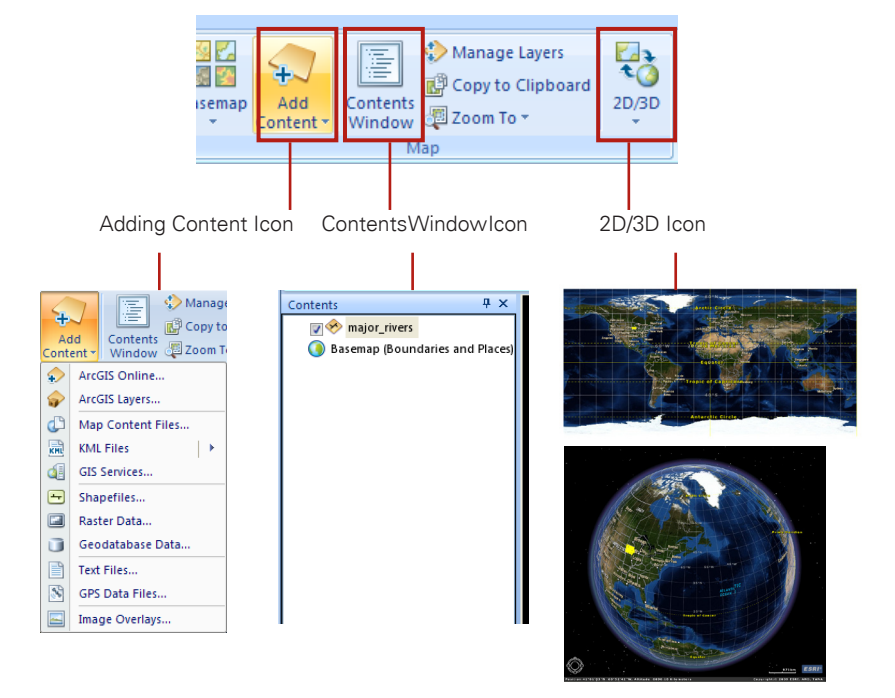

# **3. Organizing Content**

- 1. Under the **Tools** tab from the ArcGIS Explorer ribbon are a variety of options to organize, share and view layers.
- Under Organize, select Bring to Front under Draw Order, to bring the selected layers to the front of all other layers. Select the arrow beside Bring to Front and select Bring Forward to bring the selected layers in front of the previous layer in the drawing order.
- Under Organize, select Send to Back or select the cooresponding arrow and Send Backward and the selected layers will move behind other layers on the map.

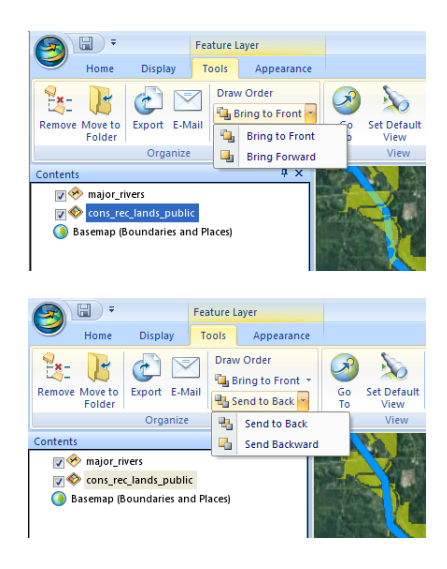

- 4. Select the E-Mail icon to send the layer using the operating system's default e-mail program.
- 5. Select the **Export** icon to save the layer as a .nmc file (an ArcGIS file format) to a drive connected to the computer.

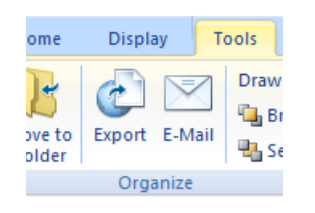

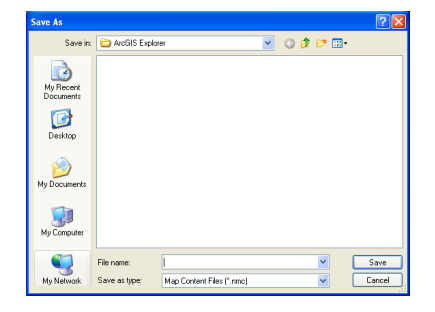

#### 4. Effects for Content

- 1. Under Effects, select the Transparency icon and drag the slider to adjust the transparency of the selected layer. The selected layer will become transparent, and content below it will become visible.
- 2. Under Effects, select the swipe icon then click and drag the cursor across the map to view a portion of the layer. A section of the selected layer will still be visible while the remaining portion will be invisible.

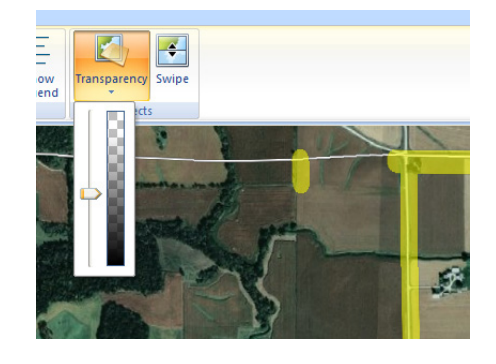

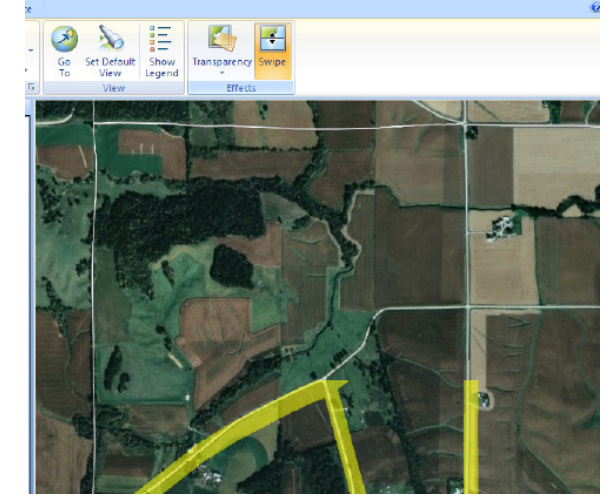

#### Contacts

For more information about ArcGIS Explorer, contact:

Christopher J. Seeger, ASLA, GISP cjseeger@iastate.edu or 515-294-3648.

For information about the ISU Extension Geospatial Technology Program, contact:

Alan Jensen, AICP adjensen@iastate.edu or 515-294-2073.

This task sheet and more are available for free download at www.extension.iastate.edu/gis.

Issued in furtherance of Cooperative Extension work, Acts of May 8 and June 30, 1914 in cooperation with the U.S. Department of Agriculture. Jack M. Payne, director, Cooperative Extension Service, Iowa State University of Science and Technology, Ames, Iowa.

Original 6/2009

<sup>...</sup> and justice for all The U.S. Department of Agriculture (USDA) prohibits discrimination in all its programs and activities on the basis of race, color, national origin, gender, religion, age, disability, political beliefs, sexual orientation, and marital or family status. (Not all prohibited bases apply to all programs.) Many materials can be made available in alternative formats for ADA clients. To file a complaint of discrimination, write USDA, Office of Civil Rights, Room 326-W, Whitten Building, 14th and Independence Avenue, SW, Washington, DC 20250-9410 or call 202-720-5964.